## **BASIC USER FEATURES**

## HOW TO CHANGE OUTPUT PAPER TRAY

COPY FEATURES (PAPER TRAY SELECTION)

This function is to change output paper by paper in tray selection.

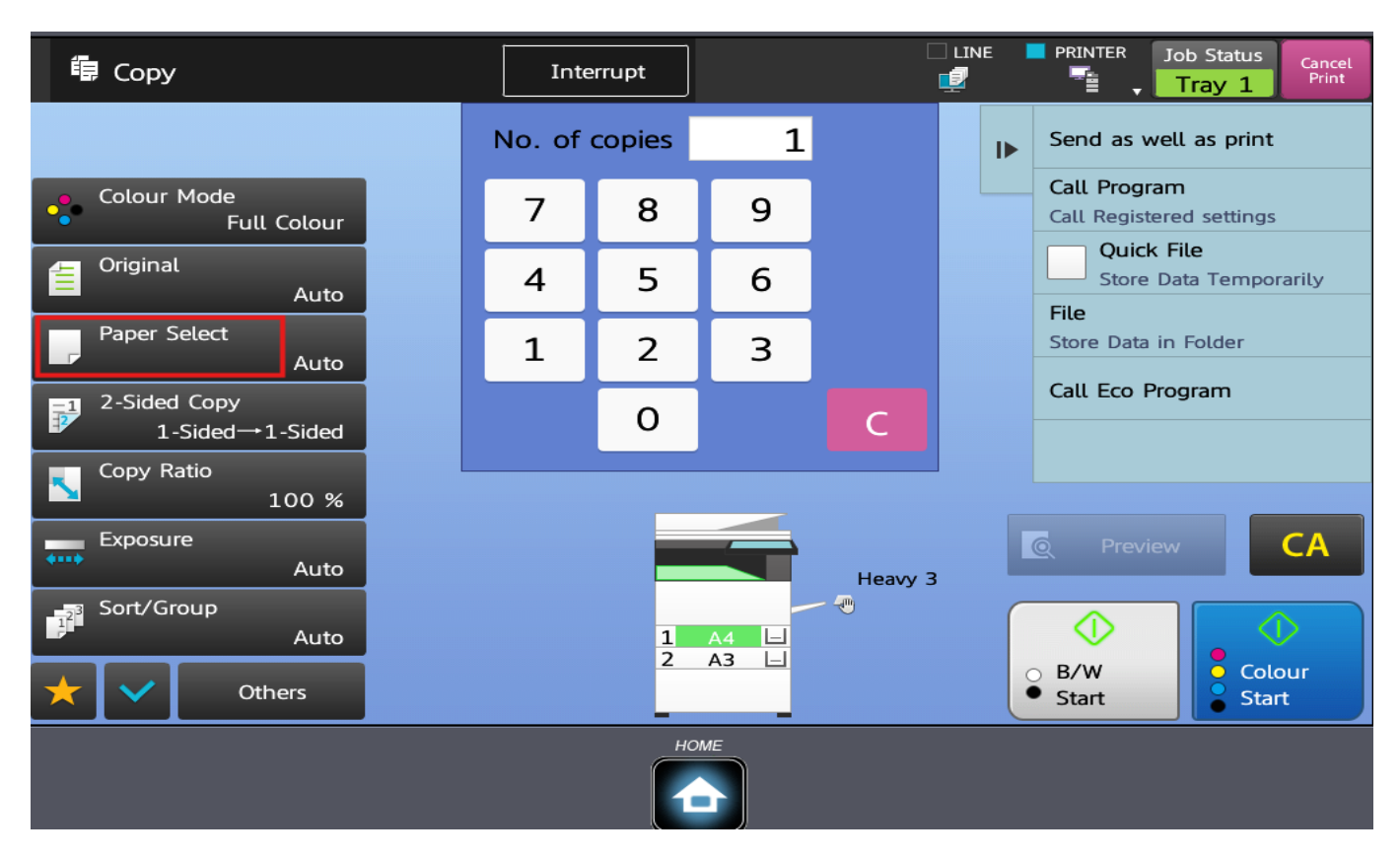

1. On the left menu, choose PAPER SELECT menu.

## **BASIC USER FEATURES**

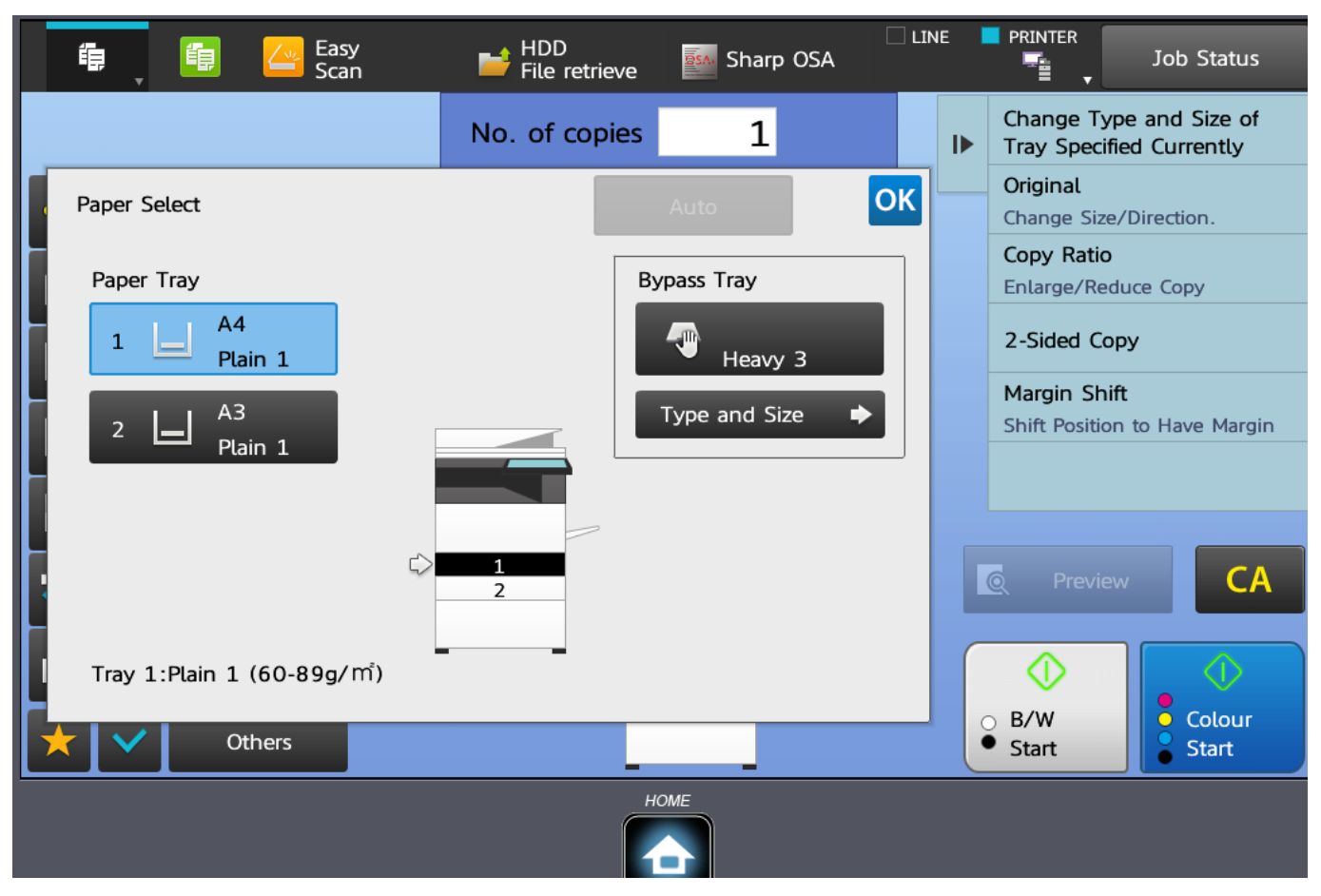

- 2. Choose your output paper tray.
- 3. Press OK button and click START.

Unique solution ID: #1026 Author: Admin IT Last update: 2024-09-09 09:45